## Generación de cupones y Botón de Pago Electrónico (GIRE y Macro)

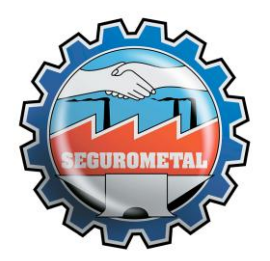

Generación de cupones y botón de pago

Ingresar en el menú "Consultas" y seleccionar la opción "Pólizas consolidado". La particularidad de este punto que se diferencia del ítem "Pólizas detallado" es que no se muestran los endosos, es decir que se consolidan los datos de la operación en un solo registro.

| SEGUROMETAL<br>cooperativa de seguros Lida. Ambiente: Producción                                  |                             |                                                   |                          |            |                                   |           |           |  |  |  |
|---------------------------------------------------------------------------------------------------|-----------------------------|---------------------------------------------------|--------------------------|------------|-----------------------------------|-----------|-----------|--|--|--|
| Consultas  Asegurados  Proveedores Libros Operaciones/Cobranzas SSN Datos Filiatorios x Asegurado | · Gestión ▼ Configuración ▼ |                                                   |                          |            |                                   |           |           |  |  |  |
| Comisiones<br>Pólizas Detallado<br>Pólizas Consolidado                                            | ductores                    | Rama <b>Todas</b><br>Fec.Emisión                  |                          | 28         | Estado <b>No Anula</b><br>Usuario | das ▼     |           |  |  |  |
| Lotes de Cobranza Pendientes<br>Estadística de Producción<br>Renovación Pzas, Automotores         |                             | Fin Vigencia 05/06/2<br>Cobrador 0<br>Operación 0 | .019 <b>28</b><br>)<br>) | 28         | Orden Rama/Póli                   | za/Endoso | T         |  |  |  |
| Deuda Consolidada<br>Ordenes de Pago                                                              | Descaroar Copia Interna     |                                                   |                          |            |                                   |           |           |  |  |  |
| Retenciones                                                                                       | Póliza D.V. Asegurado       |                                                   | F. Emisión               | Vig. Desde | Vig. Hasta                        | Estado    | Productor |  |  |  |

En la parte superior de la pantalla se encuentran varios filtros de búsqueda para facilitar la identificación de las pólizas. Una vez identificada la misma, clickear en el ícono de "Consulta General"

| SEGUROMETAL<br>COOPERATIVA DE SEGUROS LIDA.                      |                             | Artimente: Producción | Usuario: GDEIDEIN - DEIDEIN GERMAN   Conv: 99 | 3999 Cerrac Seitión         |
|------------------------------------------------------------------|-----------------------------|-----------------------|-----------------------------------------------|-----------------------------|
| Consultas 🔻 Asegurados 👻 Proveedores 👻 Gestión 👻 Configuración 👻 |                             |                       |                                               |                             |
|                                                                  |                             |                       |                                               |                             |
| Filtros                                                          |                             |                       |                                               |                             |
| Convenio 99999 - Todos los Productores                           | Rama Todas 🔻                | Estado No Anula       | das 🔻                                         |                             |
| Asegurado deidein german                                         | Fec, Funsión 28 -           | 28 Usuario            |                                               |                             |
| Póliza 0 ABC 123                                                 | Fin Vigencia 05/06/2019 🔁 - | 28                    |                                               |                             |
| Productor 0                                                      | Cobrador 0                  | Orden Rama/Póliz      | za/Endoso 🔻                                   |                             |
| Organizador 0 🗘                                                  | Operación 0                 | 🖨 Buscar              |                                               |                             |
| Trabajar con Pólizas Consolidado                                 |                             |                       |                                               |                             |
| 🗐 Exportar 📲 Descargar Op. Completa 🏢 Descargar Copia Interna    |                             |                       |                                               |                             |
| Ama Póliza D.V. Asegurado                                        | F. Emisión                  | Vig. Desde Vig. Hasta | Estado Productor                              | Organizador                 |
| 🖾 🔚 AUTOS 3596565 1 DEIDEIN GERMAN                               | ENRIQUE 25/02/19            | 10/03/19 10/09/19     | 9999 - DIRECTO CASA CENTRAL                   | 9999 - DIRECTO CASA CENTRAL |
| Consulta General 95983 8 DEIDEIN GERMAN                          | ENRIQUE 04/07/18            | 01/07/18 01/07/19     | 9999 - DIRECTO CASA CENTRAL                   | 9999 - DIRECTO CASA CENTRAL |
| COMB 102956 9 DEIDEIN GERMAN                                     | ENRIQUE 25/06/19            | 01/07/19 01/07/20     | 9999 - DIRECTO CASA CENTRAL                   | 9999 - DIRECTO CASA CENTRAL |
| 14 4   <b>b</b> 14 22                                            |                             |                       |                                               |                             |

De esta forma accedemos a la pantalla donde se podrán generar nuevos cupones de pago o realizar un pago electrónico a través del botón de pago.

| Datos                                    |               |               |               |                  |
|------------------------------------------|---------------|---------------|---------------|------------------|
| Principal Movimientos (F6) Cobranza (F7) | Bienes (F8)   | Siniestros C  | bservaciones) |                  |
| Estado de Cuenta                         | Al día en sus | Pagos         |               |                  |
| Débitos Emitidos                         | \$ 12794,24   |               |               |                  |
| Créditos Emitidos                        | \$            |               |               |                  |
| Pagos                                    | \$            |               |               |                  |
| Saldo                                    | \$ 12794,24   |               |               |                  |
| Ultimo Pago                              | \$            |               |               |                  |
| Pagos Pendientes de Proceso              | \$            |               |               |                  |
| Forma de Pago                            | Cupones de F  | pago          |               |                  |
| Gestión de Pagos                         |               | Imprimir Cupo | nes           | Pago Electrónico |
| Pago Contado                             | \$ 11557,78   | Cupón         |               | Pago Electr      |
| Deuda al Día                             | \$            |               |               |                  |
| Próximo Vencimiento 15/07/19 28          | \$ 2134,24    | Cupón         |               | Pago Electr      |
| Saldo Fin de Vigencia                    | \$ 12794,24   |               |               |                  |
|                                          |               |               |               |                  |
| Datos del Asegurado                      |               | ×             |               |                  |
|                                          |               |               |               |                  |

Segurometal

<u>Generación de Cupones</u>: de acuerdo a ciertos criterios establecidos por la sección Tesorería, aparecerán disponibles distintas opciones tales como:

**Pago contado:** se podrá generar dentro de los 30 días de inicio de vigencia de la póliza.

**Deuda al día:** permite generar un cupón por la deuda a la fecha, en caso de no tener saldo vencido al momento de la consulta esta opción no estará disponible.

**Próximo vencimiento:** permite generar un cupón calculando la deuda a una fecha determinada que el usuario podrá establecer en un selector de fecha.

**Saldo Fin de Vigencia:** permite generar un cupón por la totalidad del saldo. Si todavía se encuentra activa la opción de Pago Contado esta opción no estará disponible.

Consideraciones:

- Estas opciones se encontrarán disponibles si la deuda vencida de la póliza en cuestión es menor a 2 cuotas, caso contrario deberán comunicarse con la sección Tesorería para pedir asistencia sobre el caso.
- Todos los cupones generados tendrán vigencia solamente durante el día en que fueron generados, es decir que la fecha de vencimiento registrada en el cupón corresponde a la fecha de generación y es la fecha tope en la que se permitirá el pago, pasada esta fecha no se podrá abonar ya que el cupón se encontrará vencido. Si las condiciones de la póliza lo permiten se deberá generar un nuevo cupón.
- Las características del cupón generado son similares a la de los cupones emitidos al momento de la emisión de la póliza. La generación de un nuevo cupón <u>no modifica ni extiende</u> el plan de pagos inicial.
- Siempre que las condiciones de la póliza lo permitan, los cupones podrán generarse nuevamente sin inconvenientes. Recuerde que la cobertura financiera sobre el pago de las cuotas vencidas quedará rehabilitada en el término que establece la cláusula de cobranza.

**Botón de Pago:** en correspondencia a los criterios establecidos para la generación de cupones, también se encuentra disponible la posibilidad de realizar el pago electrónico. Según la opción elegida para el pago (las mismas que para la generación de cupón) clickeando en el botón "Pago Electrónico", se redireccionará a la página de GIRE o Macro Click de pago, según la elección deseada, donde se podrá efectivizar el pago utilizando las tarjetas de crédito/débitos que se encuentran habilitadas. (Macro Click de pago <u>no</u> es de uso exclusivo para los clientes de la entidad)

NOTA:Si bien inicialmente estarán disponibles algunas tarjetas para poder efectivizar los pagos, a medida que se acuerden los convenios con las demás tarjetas, las mismas se irán agregando a las opciones existentes.

Segurometal

<u>Aclaración</u>: los pagos realizados con tarjeta de crédito/débito no implican adhesión al débito automático sino que corresponden al pago único de la cuota/cupón seleccionada/o. En caso de requerir adherirse al débito automático deberá contactarse con la sección Tesorería.

La interfaz de GIRE es la siguiente:

| 01<br>ELEGÍ COMO PAGAR | 02<br>Completá los datos  | <b>03</b><br>Descargá el comprobante |                     |                |
|------------------------|---------------------------|--------------------------------------|---------------------|----------------|
|                        |                           |                                      |                     |                |
| CORREO ELECTRONICO     | rometal.com               |                                      | POL: 4-3596565 PVTO |                |
|                        |                           |                                      |                     |                |
| © Crédito              |                           |                                      |                     |                |
|                        |                           |                                      | Subtotal            | \$1.096,79 ARS |
| O Débito               |                           |                                      | Impuestos           | \$0,00 ARS     |
|                        |                           |                                      | Gastos Adicionales  | \$0,00 ARS     |
| ← Volver a SEGUROMETA  | AL COOPERATIVA DE SEGUROS |                                      | Recargo             | \$0,00 ARS     |
|                        |                           |                                      |                     |                |

Aquí se podrá seleccionar la opción Tarjeta de Crédito o Tarjeta de Débito.

| ELEGÍ COMO PAGAR     | 02<br>COMPLETÁ LOS DATOS     | 03<br>DESCARGÁ EL COMPROBANTE |                      |               |
|----------------------|------------------------------|-------------------------------|----------------------|---------------|
| CORREO ELECTRONICO   |                              |                               | TU COMPRA            |               |
| operaciones@segu     | rometal.com                  |                               | POL: 4-3596565 P.VTO |               |
| ® Crédito            |                              |                               | Subtotal             | \$1.096,79 AF |
| Abone con su tarje   | eta de crédito.Puede ver las |                               | Impuestos            | \$0,00 AF     |
| tarjetas nabilitadas | 5.                           |                               | Gastos Adicionales   | \$0,00 AF     |
|                      |                              | VISA                          | Recargo              | \$0,00 AF     |
| Nueva t              | arjeta                       | xxxx-xxxx- 7394               | ΤΟΤΑΙ                | \$1.096.79 A  |

Segurometal

En el primer ingreso se deberá seleccionar "Nueva tarjeta" y una vez realizado un pago quedarán disponibles para seleccionar las tarjetas utilizadas anteriormente, igualmente se deberán ingresar los datos ya que el único dato que queda registrado es el nro. de tarjeta y solamente visible los últimos 4 dígitos como muestra la siguiente imagen.

| ELEGÍ COMO PAGAR           | OZ<br>COMPLETÁ LOS DATOS | 03<br>DESCARGÁ EL COMPROBANTE |                      |           |
|----------------------------|--------------------------|-------------------------------|----------------------|-----------|
| CORREO ELECTRONICO         |                          |                               | TU COMPRA            |           |
| operaciones@segu           | rometal.com              | @                             | POL: 4-3596565 P.VTO |           |
| NOMBRE Y APELLIDO (Como fi | gura en la tarjeta)      |                               | impuestos            | \$0,00 AR |
| NOMBRE Y APELLIDO (Como fi | gura en la tarjeta)      | A                             |                      |           |
|                            |                          |                               | dastos Adicionates   | \$0,00 AN |
| VENCIMIENTO                | cvv/cvc                  |                               | Recargo              | \$0,00 AR |
|                            | <u>69</u>                | 0                             |                      |           |

Una vez completados todos los datos solicitados en la página, se deberá seleccionar en el botón "Pagar" para finalizar la transacción. Se generará automáticamente el comprobante de pago pudiedo descargar o imprimir el mismo como así también le llegará un correo electrónico confirmando la operación con el mismo comprobante de pago.

En caso de haber algún problema en la transacción, la misma será rechazada y se detallará en el correo electrónico tal situación.

La interfaz de Macro es la siguiente:

| Archivo [ditar yer Historial Marcadores Herramilenzas Agusta                                                            |           |     | -     | ď       | ×<br>~ |
|----------------------------------------------------------------------------------------------------|-----------|-----|-------|---------|--------|
| ← -> O                                                                                                    | ☆         | 9 7 | • • • | <u></u> | =      |
| 07:55 Minutos para finalizar la transacción                                                                             |           |     |       |         |        |
| Medio de pago RESUMEN DE PAGO                                                                                           |           |     |       |         |        |
| -seleccione-  Titular de la tarjeta POL: 1- 163840 P.VTO                                                                | 900,00    |     |       |         |        |
| Tal como está impreso en la tarjeta.                                                                                    | \$ 900,00 |     |       |         |        |
| Número de tarjeta   Acepto los <u>términos y condiciones y política de privaci</u> Acepto guardar mis datos (opcional). | dad.      |     |       |         |        |
| Número de tarjeta, se recomienda un digito a la vez. Vencimiento Pagar                                                  |           |     |       |         |        |
| Mes Año Cód. Seguridad Cancelar                                                                                         |           |     |       |         |        |
| Email                                                                                                    |           |     |       |         |        |
| Tion Nº Documento                                                                                                    |           |     |       |         |        |
|                                                                                                    |           |     |       |         |        |

Una vez realizado el pago a través del "Botón de Pago", se imputará automáticamente en el estado de cuenta de la póliza. Esto se podrá comprobar ingresando con F7 en la consulta de cobranza. El pago se identificará como tipo de movimiento "GIR".

|                                         |           |       |              |         | /        |          |           |          |          |                |         |          |
|-----------------------------------------|-----------|-------|--------------|---------|----------|----------|-----------|----------|----------|----------------|---------|----------|
|                                         | Principal | Movin | nientos (F6) | obranza | (F7) Bie | nes (F8) | Siniestro | os Obser | vaciones |                |         |          |
| 🛸 Imprimir 👜 Exportar 🖂 Enviar Consulta |           |       |              |         |          |          |           |          |          |                |         |          |
|                                         | Supl.     | Mvto. | Fecha        | Cpte.   | Ingreso  | Libro    | Endoso    | Recibo   | Cobrador | Fecha Contable | Importe | Saldo    |
|                                         | 0         | GIR   | 01/07/19     | 1       | 0        | 0        | 0         | 5        | 387      | 01/07/19       | -367,72 | -367,72  |
|                                         | 0         | CUO   | 10/07/19     | 0       | 0        | 0        | 0         | 0        | 0        |                | 367,72  | 0,00     |
|                                         | 0         | CUO   | 12/08/19     | 0       | 0        | 0        | 0         | 0        | 0        |                | 362,00  | 362,00   |
|                                         | 0         | CUO   | 10/09/19     | 0       | 0        | 0        | 0         | 0        | 0        |                | 362,00  | 724,00   |
|                                         | 0         | CUO   | 10/10/19     | 0       | 0        | 0        | 0         | 0        | 0        |                | 362,00  | 1.086,00 |